## 福邦クラブ インターネット・セミナー 視聴方法

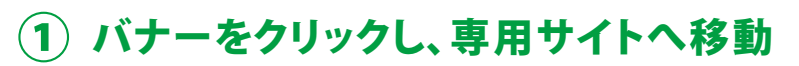

『インターネット・セミナー』ページ内にあるバナーをクリック し、専用サイトへお進みください。

※クリックするとご利用規約が表示されますので、内容をお読みいただき、 サイトにお進みください。

## ②「ログイン」ボタンをクリック

『インターネット・セミナーTOP画面』から、画面右上にある 「ログイン」ボタンに進みます。

## 3 ログイン情報の入力

『ID 入力画面』で"ログインID"を入力し、『利用規約に同意 する』にチェックをしてログインします。

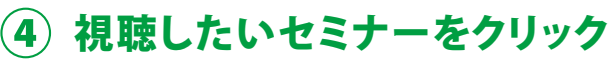

『インターネット・セミナーTOP画面』から、視聴したいセミナ ーを選択しクリックします。

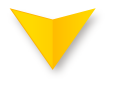

## (5) セミナー視聴

セミナー視聴画面にてセミナーがご覧いただけます。

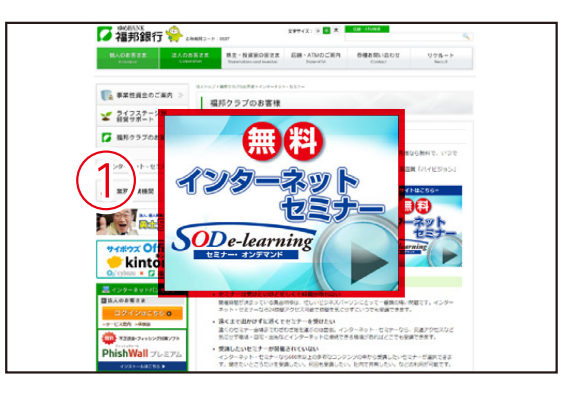

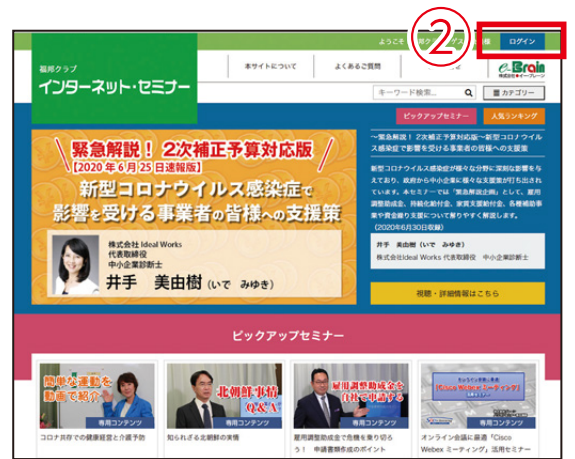

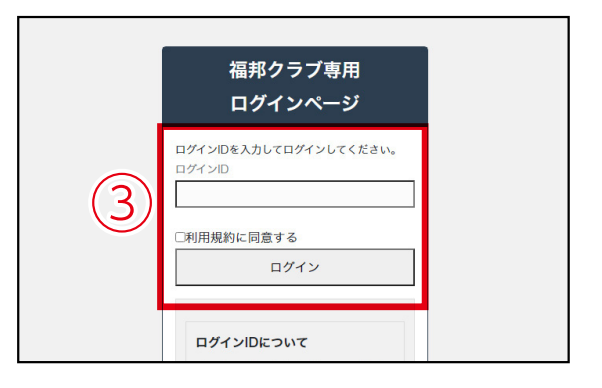

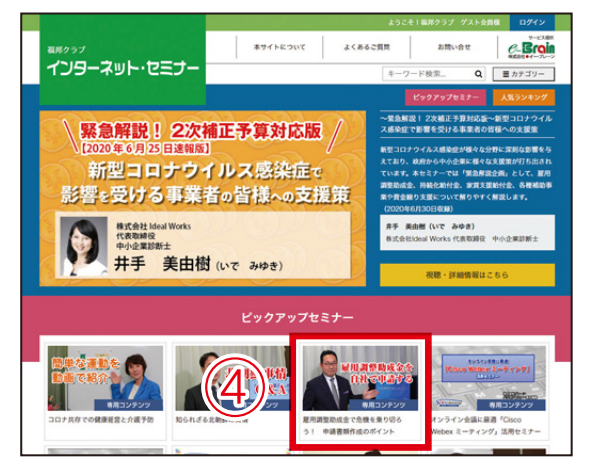

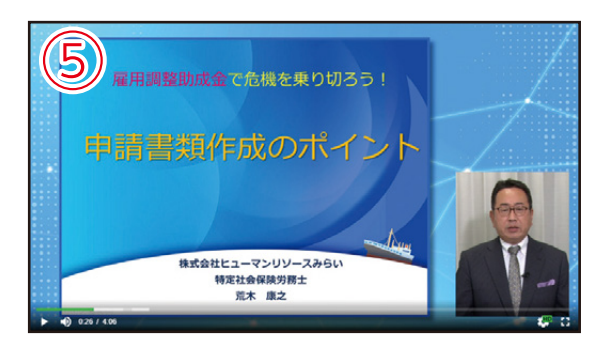